## springer.jp

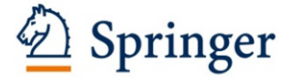

2015年4月改訂版 2014年10月20日 シュプリンガー・ジャパン株式会社

APC クーポンコード発行について

シュプリンガー・ジャパン株式会社では、2015 年 SpringerLink 電子ジャーナル JUSTICE コンソーシアム参加館様向けに APC (Article Processing Charge)\*\*が 10%割引になる クーポンコードを発行致します。

APC クーポンコード適用対象ジャーナル: SpringerOpen および BioMed Central 社発行の 100%Open Access のジャーナル約 400 誌\*1 \*1 対象ジャーナルは添付のタイトルリストをご参照ください。

クーポンコード有効期限: 2015年12月31日(木)まで

クーポンコード利用方法:

機関毎に発行するクーポンコード\*2を投稿時に入力してご利用ください。 詳細は次ページ以降のマ ニュアルをご参照ください。

\*2 クーポンコード は12月中旬頃から順次発行致します。 機関のクーポンコードは所属機関の図書館様へご確認ください。

APC クーポンコード問合せ先: シュプリンガー・ジャパン株式会社 営業部 TEL: 03-6831-7004 Email: <u>support@springer.jp</u>

※APC とは:

雑誌論文掲載料に相当するもの。

**Open Access** で論文を掲載する場合、APC (article-processing charge)と呼ばれる手数料を 投稿者にご負担いただきます。

APC は雑誌によって異なります。 詳細の APC については下記 URL からご確認ください。

SpringerOpen: <u>http://www.springeropen.com/about/apcfaq/howmuch</u>

BioMed Central 社ジャーナル: <u>http://www.biomedcentral.com/about/apcfaq/howmuch</u>

#### APC クーポンコードのご利用方法

- A. SpringerOpen (<u>http://www.springeropen.com/</u>)の場合。
  - 1. 上記 URL から SpringerOpen トップページに入る。
  - 2. 下記赤線囲み部分の Submit a manuscript をクリック

| Log on                                                                                                    | 🙆 Springer Open                                                                                             | BioMed Central                               | Chemistry Central                                                                                                    |
|----------------------------------------------------------------------------------------------------|----------------------------------------------------------------------------------------------------|----------------------------------------------|----------------------------------------------------------------------------------------------------|
| Books About Springer                                                                                                    | Open My SpringerOpen                                                                                        | Search SpringerOpen                          | Go<br>Advanced search                                                                                                    |
| <ul> <li>Welcome Springer</li> <li>SpringerOpen gives you the opportunity to publish open access in all arriscience. It makes it easier than ever for you to widen your readership, or open access mandates, retain copyright, and benefit from Springer's trubrand.</li> <li>Recommend Open Access Membership</li> <li>Benefits of publishing</li> </ul> | eas of<br>omply with<br>sted<br>SpringerPlus - indexed<br>A peer-reviewed, open access<br>areas of science. | in Scopus and PMC!<br>s journal covering all | SpringerOpen<br>Newsletter<br>Receive periodic news<br>and updates relating to<br>springerOpen.<br>email address<br>Sign up |
| SpringerOpen journals                                                                                                    |                                                                                                    |                                              | Libraries                                                                                                    |
| Latest journals open for submission                                                                                                    | Open Access at Springer                                                                                     |                                              | Discover our<br>Membership Program<br>and other library<br>services.                                                        |

3. 投稿する雑誌をプルダウンメニューから選択し、Submit ボタンをクリック

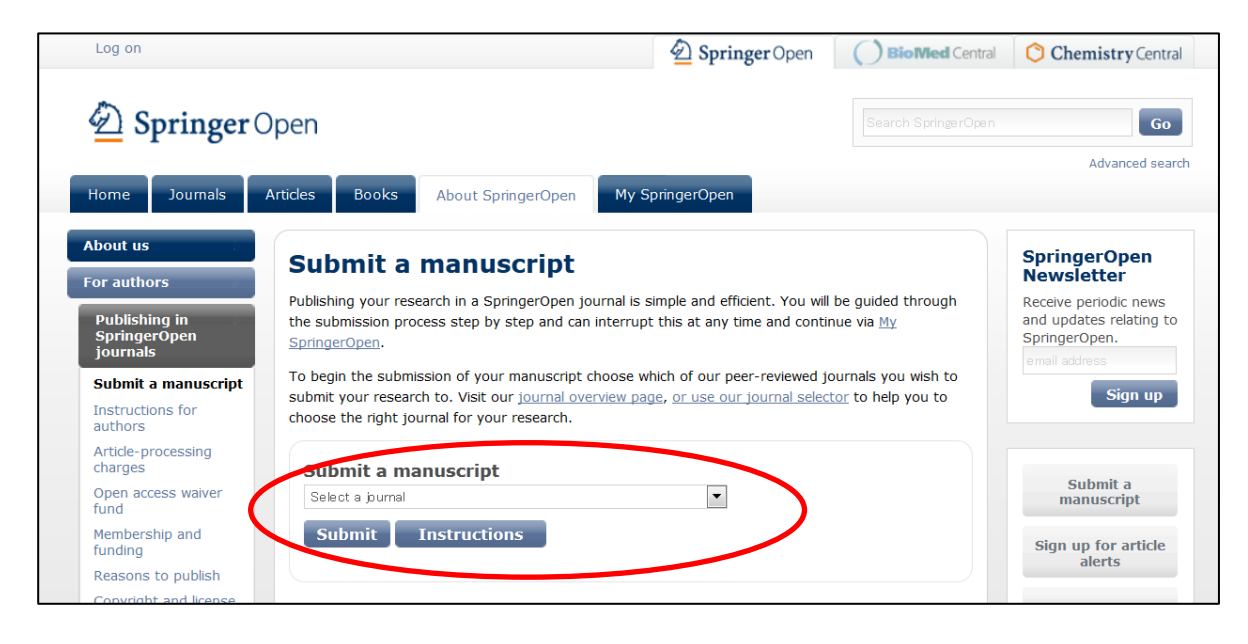

#### 4. Submission Checklist を読んだら、画面下段の Continue ボタンをクリック

| Log on        |                                                                                                    |                                                                                                    |                                                                                                    | Der Open                                                                                                    | Journals                                      |
|---------------|----------------------------------------------------------------------------------------------------|----------------------------------------------------------------------------------------------------|----------------------------------------------------------------------------------------------------|----------------------------------------------------------------------------------------------------|-----------------------------------------------|
| Adv<br>a Spri | Vances in Difference Equation                                                                                                    | DNS IMPACT<br>FACTOR<br>0.63                                                                                                    | Search this journal                                                                                                    | • for                                                                                                    |                                               |
| Home          | Articles Authors Reviewers About th                                                                                                    | nis journal My Advan                                                                                                    | nces in Difference Equation                                                                                                    | าร                                                                                                    | Avancea                                       |
| check         | ist <u>contact details</u> manuscript details                                                                                                    | 5 $ ight angle$ cover letter $ ight angle$                                                                                                    | author details $ ight angle$ pa                                                                                                    | ayment $ ightarrow$ upload $ ightarrow$ do                                                                                                    | one                                           |
|               | Submission checklist                                                                                                    |                                                                                                    |                                                                                                    |                                                                                                    |                                               |
|               | Thank you for deciding to submit your pape                                                                                                    | r to Advances in Differe                                                                                                    | ence Equations.                                                                                                    |                                                                                                    |                                               |
|               | Please make sure you have satisfied the points o<br>questions about the submission process, please<br>Special Issue, please refer to its specific name in                                                                                                    | n the following checklist b<br>contact info@springerope<br>your covering letter.                                                                                                    | efore submitting your man<br>:n.com. If you are submittir                                                                                                    | uscript. If you have any<br>ng a manuscript to a particula                                                                                                    | r                                             |
|               | <ol> <li>Email addresses</li> <li>Do you have a list of the email addresses for all t<br/>inform the co-authors when the manuscript has</li> </ol>                                                                                                    | he co-authors of the mar<br>been received and when i                                                                                                    | uscript? You will need to p<br>is published.                                                                                                    | rovide these so that we can                                                                                                    |                                               |
|               | <ol> <li>Instructions for Authors</li> <li>Have you read the detailed <u>Instructions for Author</u></li> <li>Difference Equations's peer review policy.</li> </ol>                                                                                                    | ors for Advances in Differ                                                                                                    | ence Equations? You may a                                                                                                    | also like to read Advances in                                                                                                    |                                               |
|               | If you are planning to submit a TeX file, please su                                                                                                    | ubmit your TeX file as the                                                                                                    | main manuscript file and ye                                                                                                    | our bib/bbl file as a depender                                                                                                    | t                                             |
|               | Submission of the article to the journal can be or<br>processing charge must be paid prior to publicat                                                                                                    | ompleted once the payr<br>ion.                                                                                                    | nent method has been ag                                                                                                    | preed. Any applicable article                                                                                                    |                                               |
|               | Submissions from EU countries are subject to V<br>from VAT charge. UK Customers are not exempt<br>is an administration surcharge applicable.                                                                                                    | AT (Value Added Tax).<br>t from VAT charge. If yo                                                                                                    | EU customers must supp<br>ou choose to pay by a me                                                                                                    | ly their VAT Number to be<br>ethod other than by credit                                                                                                    | exempt<br>card, there                         |
|               | For more information, see our article processing                                                                                                    | charge FAQ. Find out h                                                                                                    | ow to recommend that y                                                                                                    | our institution become a <u>m</u>                                                                                                    | ember.                                        |
|               | 6. Conditions of submission and SpringerOp<br>Do you confirm that all the authors of the manu<br>accuracy and integrity of the manuscript in accor<br>described in the manuscript will be freely availabl<br>have ethical approval for any human or animal ex<br>confirm that the manuscript is original, has not a<br>another journal? By clicking the button below, yo<br>SpringerOpen Copyright and License Agreement | en Copyright and Lic<br>script have read and ag<br>'dance with <u>ICMJE criter</u><br>e to any scientist wishir<br>cperimentation (for mor<br>already been published io<br>ou are confirming these<br>which we suggest you | ense Agreement<br>reed to its content and a<br>a? Do you confirm that r<br>g to use them for non-cr<br>e information see our <u>Ins</u><br>n a journal and is not cur<br>points and agreeing to ti<br>read. | re accountable for all aspec<br>eadily reproducible material<br>ommercial purposes , and t<br><u>structions for Authors</u> )? Do<br>rently under consideration<br>hese and all other terms of | ts of the<br>s<br>hat you<br>you<br>by<br>the |
|               | For authors who are prevented from being copy<br>government employees) SpringerOpen can accor<br>provide details of your situation.                                                                                                    | right holders (for instar<br>nmodate nonstandard (                                                                                                    | ce where Crown Copyrigl<br>copyright lines. If this app                                                                                                    | nt applies or researchers ar<br>plies to you, Please <u>contact</u>                                                                                                    | e US<br><u>us</u> and                         |
|               | Yes, I accept the conditions of submission ar                                                                                                    | nd the SpringerOpen Co                                                                                                    | pyright and License Agre                                                                                                    | ement - take me to the ne                                                                                                    | xt step.                                      |
|               |                                                                                                    |                                                                                                    |                                                                                                    |                                                                                                    |                                               |

5. 既にユーザー登録されている場合は、Email Address と Password を入力して、Log On ボタン をクリック。BioMed Central でユーザー登録が済んでいる方は、そちらの Email Address、Password をご記入ください。

|                                                                                                    |                                                                        | Springer Open          | Journals                    |
|----------------------------------------------------------------------------------------------------|------------------------------------------------------------------------|------------------------|-----------------------------|
| Advances in Difference Equations     Advances in Difference Equations     Advanc | Search this journal                                                    | for                    | Go                          |
|                                                                                                    |                                                                        |                        | Advanced sea                |
| Home Articles Authors Reviewers About this journal My Advance                                                                                                    | es in Difference Equations                                             |                        |                             |
|                                                                                                    |                                                                        |                        |                             |
|                                                                                                    |                                                                        |                        |                             |
| <u>checklist</u> contact details manuscript details cover letter auth                                                                                                    | or details $ ightarrow$ payment $ ightarrow$ up                        | pload > done           |                             |
|                                                                                                    |                                                                        |                        |                             |
| Combo at data ila                                                                                                    |                                                                        |                        |                             |
| Contact details                                                                                                    |                                                                        |                        |                             |
| Thank you for deciding to submit your paper to Advances in Difference Equations. You need                                                                                                    | d to logon or register, so that acc                                    | ess to the manuscrip   | ot submission               |
| pages is restricted to you.                                                                                                    |                                                                        |                        |                             |
|                                                                                                    |                                                                        |                        |                             |
| Existing users: If you have previously registered as a SpringerOpen or Advances in Different                                                                                                    | nce Equations user, you should j                                       | ust log on with your   | e-mail address              |
| Existing users: If you have previously registered as a SpringerOpen or Advances in Different and password.                                                                                                    | nce Equations user, you should j                                       | ust log on with your   | e-mail address              |
| Existing users: If you have previously registered as a SpringerOpen or Advances in Different and password.<br>New users: Alternatively, if you have not previously registered at SpringerOpen or Advance                                                                                                    | nce Equations user, you should j<br>es in Difference Equations, then y | ust log on with your o | e-mail address<br>the short |
| Existing users: If you have previously registered as a SpringerOpen or Advances in Different<br>and password.<br>New users: Alternatively, if you have not previously registered at SpringerOpen or Advance<br>registration form at the bottom of the page.                                                                                                    | nce Equations user, you should j<br>es in Difference Equations, then y | ust log on with your o | e-mail address<br>the short |
| Existing users: If you have previously registered as a SpringerOpen or Advances in Different and password.<br>New users: Alternatively, if you have not previously registered at SpringerOpen or Advance registration form at the bottom of the page.                                                                                                    | nce Equations user, you should j<br>es in Difference Equations, then y | ust log on with your o | e-mail address              |
| Existing users: If you have previously registered as a SpringerOpen or Advances in Different and password.<br>New users: Alternatively, if you have not previously registered at SpringerOpen or Advances registration form at the bottom of the page.                                                                                                    | nce Equations user, you should j<br>es in Difference Equations, then y | ust log on with your o | e-mail address<br>the short |
| Existing users: If you have previously registered as a SpringerOpen or Advances in Different and password.<br>New users: Alternatively, if you have not previously registered at SpringerOpen or Advance registration form at the bottom of the page.                                                                                                    | nce Equations user, you should j<br>es in Difference Equations, then y | ust log on with your o | e-mail address              |
| Existing users: If you have previously registered as a SpringerOpen or Advances in Differentiand password.<br>New users: Alternatively, if you have not previously registered at SpringerOpen or Advance registration form at the bottom of the page.                                                                                                    | nce Equations user, you should j<br>es in Difference Equations, then y | ust log on with your o | e-mail address              |
| Existing users: If you have previously registered as a SpringerOpen or Advances in Differentiand password. New users: Alternatively, if you have not previously registered at SpringerOpen or Advances registration form at the bottom of the page. Email address Password Password                                                                                                    | nce Equations user, you should j                                       | ust log on with your o | e-mail address              |
| Existing users: If you have previously registered as a SpringerOpen or Advances in Differentiand password. New users: Alternatively, if you have not previously registered at SpringerOpen or Advances registration form at the bottom of the page. Email address Password Password                                                                                                    | nce Equations user, you should j                                       | ust log on with your ( | e-mail address              |
| Existing users: If you have previously registered as a SpringerOpen or Advances in Differe<br>and password.<br>New users: Alternatively, if you have not previously registered at SpringerOpen or Advance<br>registration form at the bottom of the page.<br>Email address<br>Password<br>Forgotten your password?                                                                                                    | nce Equations user, you should j                                       | ust log on with your ( | e-mail address              |
| Existing users: If you have previously registered as a SpringerOpen or Advances in Different and password. New users: Alternatively, if you have not previously registered at SpringerOpen or Advances registration form at the bottom of the page.  Email address Password Password Remember me 🕜                                                                                                    | nce Equations user, you should j                                       | ust log on with your ( | e-mail address              |
| Existing users: If you have previously registered as a SpringerOpen or Advances in Differe,<br>and password.<br>New users: Alternatively, if you have not previously registered at SpringerOpen or Advance<br>registration form at the bottom of the page.<br>Email address<br>Password<br>Forgotten your password?<br>Remember me ?                                                                                                    | nce Equations user, you should j<br>es in Difference Equations, then y | ust log on with your ( | e-mail address              |

## まだユーザー登録が済んでいない場合は、必要事項を記入の上、Register & continue をクリック。

| tle                                                                         |                                                                                                    |                                                                     |               | Your job type                                                              |         |
|-----------------------------------------------------------------------------|----------------------------------------------------------------------------------------------------|---------------------------------------------------------------------|---------------|----------------------------------------------------------------------------|---------|
| Select                                                                      | •                                                                                                  |                                                                     |               | Select                                                                     | •       |
| rst name                                                                    |                                                                                                    |                                                                     |               | Department                                                                 |         |
| ast name                                                                    |                                                                                                    |                                                                     |               | Organization                                                               |         |
|                                                                             |                                                                                                    |                                                                     |               |                                                                            |         |
| ountry                                                                      |                                                                                                    |                                                                     |               | Place of work                                                              |         |
| Select                                                                      |                                                                                                    |                                                                     | •             | Select                                                                     |         |
|                                                                             |                                                                                                    |                                                                     |               | Principal field                                                            |         |
|                                                                             |                                                                                                    |                                                                     |               |                                                                            |         |
| rticle alerts                                                               | 5                                                                                                  |                                                                     |               | Select                                                                     |         |
| rticle alerts<br>dvances in Differe<br>Advances in                          | 5<br>ence Equations can serv<br>Difference Equations                                               | d you article alerts to keep y                                      | rou informed. | Select<br>Please choose which types of email, if any, you would like to re | vceive. |
| rticle alerts<br>dvances in Differe<br>Advances in<br>Format:               | 5<br>ence Equations can serv<br>Difference Equations<br>plain text format                          | d you article alerts to keep y                                      | ou informed.  | Select<br>Please choose which types of email, if any, you would like to re | ceive.  |
| rticle alerts<br>dvances in Differe<br>Advances in<br>Format:<br>Frequency: | 5<br>Difference Equations<br>plain text format<br>Every time an article                            | d you article alerts to keep y                                      | rou informed. | Select<br>Please choose which types of email, if any, you would like to re | ceive.  |
| rticle alerts<br>dvances in Differe<br>Advances in<br>Format:<br>Frequency: | S<br>Difference Equations<br>plain text format<br>Every time an article                            | d you article alerts to keep y                                      | ou informed.  | Select<br>Please choose which types of email, if any, you would like to re | ceive.  |
| Advances in Different<br>Advances in<br>Format:<br>Frequency:               | 5<br>ence Equations can send<br>Difference Equations<br>plain text format<br>Every time an article | d you article alerts to keep y  t t t t t t t t t t t t t t t t t t | ou informed.  | Select<br>Please choose which types of email, if any, you would like to re | celve.  |

**6.** Manuscript details のページで、必要事項を選択、記入後、画面下の Continue ボタンを クリック。

| Manuscript of<br>You are now ready to sub<br>if you aren't sure about su<br>details' button at the top.<br>Which section are you s<br>Please choose the section<br>Choose section<br>Which subject areas are<br>Please choose a subject a<br>Choose. | Dentity our manuscript. The form below lets you provide the basic details about your manuscript. Don't worry omething - you will be able to go back and change this information later, by clicking on the 'Manuscript'. To update these details in the future, go to the <u>My Advances in Difference Equations</u> section of the site.  Submitting to?  In you want to submit to.  In the relevant?  In the manuscript is primarily relevant. |  |  |  |
|----------------------------------------------------------------------------------------------------|----------------------------------------------------------------------------------------------------|--|--|--|
| You are now ready to sub<br>if you aren't sure about so<br>details' button at the top.<br>Which section are you s<br>Please choose the section<br>Choose section<br>Which subject areas are<br>Please choose a subject a<br>Choose                   | mit your manuscript. The form below lets you provide the basic details about your manuscript. Don't worry omething - you will be able to go back and change this information later, by clicking on the 'Manuscript . To update these details in the future, go to the <u>My Advances in Difference Equations</u> section of the site.  submitting to?  re relevant?  rea to which your manuscript is primarily relevant.                        |  |  |  |
| Which section are you s<br>Please choose the section<br>Choose section<br>Which subject areas are<br>Please choose a subject a<br>Choose                                                                                                    | submitting to?  you want to submit to.  r  r  r  r  r  r  r  r  r  r  r  r  r                                                                                                    |  |  |  |
| Please choose the section<br>Choose section<br>Which subject areas are<br>Please choose a subject a<br>Choose                                                                                                    | you want to submit to.      relevant?  rea to which your manuscript is primarily relevant.                                                                                                    |  |  |  |
| Choose section<br>Which subject areas are<br>Please choose a subject a<br>Choose                                                                                                    | relevant? rea to which your manuscript is primarily relevant.                                                                                                    |  |  |  |
| Which subject areas are<br>Please choose a subject a<br>Choose                                                                                                    | e relevant?<br>rea to which your manuscript is primarily relevant.                                                                                                    |  |  |  |
| Which subject areas are<br>Please choose a subject a<br>Choose                                                                                                    | e relevant?<br>area to which your manuscript is primarily relevant.                                                                                                    |  |  |  |
| Please choose a subject a<br>Choose                                                                                                    | rea to which your manuscript is primarily relevant.                                                                                                    |  |  |  |
| Choose                                                                                                    | ,                                                                                                    |  |  |  |
|                                                                                                    | ▼                                                                                                    |  |  |  |
| Please choose up to two of                                                                                                    | other subject areas from which a link to your paper would also be relevant.                                                                                                    |  |  |  |
|                                                                                                    |                                                                                                    |  |  |  |
| Which subject areas are                                                                                                    | e relevant?                                                                                                    |  |  |  |
| Please choose a subject a                                                                                                    | area to which your manuscript is primarily relevant.                                                                                                    |  |  |  |
| Choose                                                                                                    |                                                                                                    |  |  |  |
| Please choose up to two                                                                                                    | other subject areas from which a link to your paper would also be relevant.                                                                                                    |  |  |  |
| None                                                                                                    | ▼ None ▼                                                                                                    |  |  |  |
| Manuscrint details                                                                                                    |                                                                                                    |  |  |  |
| Type of article                                                                                                    |                                                                                                    |  |  |  |
| Type of article                                                                                                    |                                                                                                    |  |  |  |
| Title                                                                                                    | Explanation of types                                                                                                    |  |  |  |
| nue                                                                                                    | Replace this text with your title. Please replace accented characters<br>with the nearest plain text equivalent, and spell out Greek characters<br>(i.e. alpha, beta)                                                                                                    |  |  |  |
| Abstract                                                                                                    | Replace this text with your abstract. Please replace accented<br>characters with the nearest plain text equivalent, and spell out Greek<br>characters (i.e. alpha, beta). Please note the abstract should be<br>formatted as described in the Instructions for Authors. For a quick<br>reference, click the link below.                                                                                                    |  |  |  |
|                                                                                                    | Instructions for Authors                                                                                                    |  |  |  |
| Number of submitting<br>authors                                                                                                    | 1 -                                                                                                    |  |  |  |
| Number of figures                                                                                                    | 0 🔻                                                                                                    |  |  |  |
| Number of additional<br>material files                                                                                                    | 0 •                                                                                                    |  |  |  |
|                                                                                                    |                                                                                                    |  |  |  |
|                                                                                                    | Continue                                                                                                    |  |  |  |

# 7. Cover Letters and peer reviewers のページで必要事項を記入し、Continue ボタンをクリック。

|                                                                     |                                                                               | test title (                                                         | Manuscript ID 78621815414536                       |
|---------------------------------------------------------------------|-------------------------------------------------------------------------------|----------------------------------------------------------------------|----------------------------------------------------|
| Cover letter an                                                     | d neer reviewers                                                              |                                                                      |                                                    |
| Covering letter concerni                                            | ng your manuscript                                                            |                                                                      |                                                    |
| Please paste or type in your o<br>to our editorial policies detaile | over letter explaining why we should<br>d in the instructions for authors, an | d publish your manuscript and el<br>nd declaring any potential compe | aborating on any issues relating<br>ing interests. |
|                                                                     |                                                                               |                                                                      |                                                    |
|                                                                     |                                                                               |                                                                      |                                                    |
|                                                                     |                                                                               |                                                                      |                                                    |
|                                                                     |                                                                               |                                                                      |                                                    |
| Alternatively, upload a file con                                    | aining your cover letter:                                                     |                                                                      |                                                    |
| 参昭 ファイルが遅切されて                                                       | 1.++4.                                                                        |                                                                      |                                                    |
|                                                                     | 0.04 010 0                                                                    |                                                                      |                                                    |

| reviewer who is outside your own country. Suggestions from a number of different countries would be appreciated. |                                                      |                                 |                                                 |         |  |  |  |
|----------------------------------------------------------------------------------------------------|------------------------------------------------------|---------------------------------|-------------------------------------------------|---------|--|--|--|
| First name                                                                                                    | Initial(s) Last na                                   | me E-mail address               | Affiliation                                     |         |  |  |  |
|                                                                                                    |                                                      |                                 | (Department, Institution)                       |         |  |  |  |
| 1.                                                                                                    |                                                      |                                 |                                                 |         |  |  |  |
| 2.                                                                                                    |                                                      |                                 |                                                 |         |  |  |  |
| 3.                                                                                                    |                                                      |                                 |                                                 |         |  |  |  |
| 4.                                                                                                    |                                                      |                                 |                                                 |         |  |  |  |
| 5.                                                                                                    |                                                      |                                 |                                                 |         |  |  |  |
| Excluded peer                                                                                                    | reviewers                                            |                                 |                                                 |         |  |  |  |
| details of anyone                                                                                                | to consider excluding a n<br>in this category below. | naximum of three referees, part | acularly if they are direct competitors. Please | provide |  |  |  |
| First name                                                                                                    | Initial(s) Last na                                   | me E-mail address               | Affiliation<br>(Department, Institution)        |         |  |  |  |
| 1.                                                                                                    |                                                      |                                 |                                                 |         |  |  |  |
| 2.                                                                                                    |                                                      |                                 |                                                 |         |  |  |  |
| 2                                                                                                    |                                                      |                                 |                                                 |         |  |  |  |
| 3.                                                                                                    |                                                      |                                 |                                                 |         |  |  |  |

8. Author details ページで、著者情報を入力し、Continue ボタンをクリック。

| Author deta                                         | ils                                                                                                    |
|-----------------------------------------------------|----------------------------------------------------------------------------------------------------|
| "My manuscripts" page a<br>contact for the manuscri | Ind upload any revisions that may be requested. You must specify which of the authors will be the primary<br>ot.                                                  |
| Author details                                      |                                                                                                    |
| Author details                                      | Contact First name<br>author?(e.g. Franklin)       Middle<br>initials<br>(e.g. Roosevelt)       Suffix<br>(e.g. Jr,III)(e.g. charles@darwin.org)         (e.g. D) |

#### 9. Payment ページで APC クーポンコードを入力。

| <u> checklist</u> | <u>contact details</u> <u>manuscript details</u> <u>cover letter</u> <u>author details</u> <u>payment</u> upload <u>done</u>                                                                                                    |
|-------------------|----------------------------------------------------------------------------------------------------|
|                   | test title (Manuscript ID 4683695641453667)                                                                                                    |
|                   | Payment                                                                                                    |
|                   | You, the submitting author, are required to arrange payment of a processing charge of £465/US\$795/€590 <sup>®</sup> if your article is accepted for publication. Since you are based in Japan, you will be charged the USD price of US\$795. This fee helps to cover the cost of managing peer review, data conversion, and permanent online hosting (see <u>more information</u> about SpringerOpen's processing charges). |
|                   |                                                                                                    |
|                   | If your manuscript is accepted, you will be given the option of paying by credit card or invoice. If you believe that payment for your<br>article is covered by an institutional membership arrangement, please let us know using the form below. In the case of genuine<br>inability to pay, you should request a waiver of the processing charge now, also using the form below.                                           |

#### 発行されたクーポンコードを 3A の Box に記入し、Select Institution から該当機関を選択し、 Continue ボタンをクリック。

|                   | ent options<br>Laccent responsibility for paying the £465/US\$795/€590 processing charge on this article                                                                                                    |
|-------------------|----------------------------------------------------------------------------------------------------|
|                   | If your manuscript is accepted, you will be able to pay by credit card, cheque, purchase order, or institutional invoice, using personal, grant or institutional funds.                                                                                                    |
|                   | OR                                                                                                    |
| <b>2</b>          | I would like to request a waiver of the processing charge for this article                                                                                                    |
|                   | Waivers may be granted in the case of genuine inability to pay. If you are requesting a waiver, you must explain in the box below the reason(s) for your request, giving details of how your research has been funded. The names and affiliations of all authors and all sources of funding that contributed to this study should be detailed. Waiver requests must be made at this stage and cannot be made later. |
|                   | You should also use this box to enter any promotional code for a discount on the article-processing charge.                                                                                                    |
|                   | Reason                                                                                                    |
|                   | 1                                                                                                    |
|                   |                                                                                                    |
|                   |                                                                                                    |
|                   | OR                                                                                                    |
| o<br>C            | r discount (as applicable)<br>hoose one of the options below:                                                                                                    |
| A                 | If you have been issued with a <b>SpringerOpen membership account number</b> by your institution/scientific society/group, enter your account number here クーポンコード xxxxxx                                                                                                    |
| В                 | If you work at an <b>institution which is a SpringerOpen member or supporter member</b> , please choose from the drop-down box below or state the name of the institution in the free text field below.                                                                                                    |
| •                 | thens users: Sorry - your institution is not a member of SpringerOpen.                                                                                                    |
| ε                 | SELECT INSTITUTION                                                                                                    |
| ╷╷┖┯              |                                                                                                    |
|                   |                                                                                                    |
| A<br>E<br>Yu<br>a | ny information you supply here will be passed on to the administrator of your membership.<br>ligibility for institutional payment via SpringerOpen membership is based on the date of submission of an article. If<br>our institution ceases to have an active membership prior to completion of the article submission process, your<br>rticle will not be eligible for institutional payment.                     |
| S                 | ee <u>more information</u> about Institutional Membership.                                                                                                    |
|                   |                                                                                                    |
|                   |                                                                                                    |

**10.** Upload files のページで、論文ファイル、Figures 等を選択し、Upload Files ボタンをクリックし、終了。

|   | Upload files<br>This is where you upload your manuscript and any associated f                                                                                                    | iles. You have two opt                                                                                                    | ions for file upload                                                                                                    | :                                                                                                    |   |
|---|----------------------------------------------------------------------------------------------------|----------------------------------------------------------------------------------------------------|----------------------------------------------------------------------------------------------------|----------------------------------------------------------------------------------------------------|---|
|   | <ol> <li>Upload all in one go         Click on all the 'Browse' buttons below in turn to select a         button at the bottom of the page to upload all the files as i         some time. Feel free to go away and use other features of         process completes, the 'Submit' button will appear, and if y         Editors, press 'Submit'.     </li> <li>Upload file by file         Alternatively, you may want to upload. Then click the 'Upload         or the files you wish to upload. Then click the 'Upload         return the submet of the submet of the submet</li></ol> | II the files you want to<br>a batch. Depending on<br>your computer while w<br>you are satisfied that ti<br>t a time. To do this, us<br>files' button. When th | submit, and then<br>the size of your fi<br>e are uploading yo<br>he submission sho<br>se the 'Browse' I<br>e upload of these | click the 'Upload files'<br>les this process may take<br>ur files. When the upload<br>uld be sent on to the<br>buttons to select one or<br>files is complete, you will |   |
| Г | Main manuscript                                                                                                    |                                                                                                    |                                                                                                    |                                                                                                    |   |
|   | Prease read the 'File Formats' section of the IFOR <u>help</u><br>Filename<br>参照フアイルが選択されていません。                                                                                                    | Status<br>Not yet<br>uploaded                                                                                                    |                                                                                                    |                                                                                                    |   |
|   | Figures                                                                                                    |                                                                                                    |                                                                                                    |                                                                                                    | Т |
|   | Please read the 'File Formats' section of the IForA help                                                                                                    |                                                                                                    |                                                                                                    |                                                                                                    |   |
|   | Filename                                                                                                    | Status                                                                                                    | Web figure                                                                                                    | > Remove                                                                                                    |   |
|   | Figure 1 参照 ファイルが選択されていません。 Add another figure                                                                                                    | Not yet<br>uploaded                                                                                                    |                                                                                                    |                                                                                                    |   |
|   | Additional material files                                                                                                    |                                                                                                    |                                                                                                    |                                                                                                    |   |
|   | Filename                                                                                                    | Status                                                                                                    |                                                                                                    | > Remove                                                                                                    |   |
|   | Additional file 1 参照 ファイルが選択されていません。 > Add another file                                                                                                    | Not yet<br>uploaded                                                                                                    |                                                                                                    |                                                                                                    |   |
|   | Back                                                                                                    | > Upload files                                                                                                    |                                                                                                    |                                                                                                    |   |
|   |                                                                                                    |                                                                                                    |                                                                                                    |                                                                                                    |   |

論文が採択された時点で、APC に対するディスカウントが適用された請求書が著者宛に送信されます。

#### B. BioMed Central (<u>http://www.biomedcentral.com/</u>)の場合。

- 1. 上記 URL から BioMed Central トップページに入る。
- 2. 下記赤線囲み部分の Submit a manuscript をクリック

| Bio Mee<br>The Open Acc                                                                 | Central<br>ess Publisher                                                 |                      | Search Biot                         | Vied Central Go                                                           |
|-----------------------------------------------------------------------------------------|--------------------------------------------------------------------------|----------------------|-------------------------------------|---------------------------------------------------------------------------|
| Home Journals Ar                                                                        | ticles Gateways                                                          | About BioMed Central | My BioMed Central                   | Advanced search                                                           |
| Welcome Springer<br>BioMed Central publishes 268 po<br>Your institution also has access | eer-reviewed open access<br>to <u>additional products</u> .              | s journals.          | Antibiotic resistance<br>in the ICU | Email updates<br>Receive periodic news<br>and updates relating to         |
| Recommend BioMed Central<br>Membership     Benefits of publishing                       | <ul> <li>BioMed Cent</li> <li>by subject</li> <li>Submit a ma</li> </ul> | ral journals         | Guest Editor:<br>Prof Steven Opal   | BioMed Central <u>straight</u><br><u>to your inbox</u> .<br>email address |
| Articles                                                                                |                                                                          |                      | Read the review series not          | Sign up                                                                   |

3. 投稿する雑誌をプルダウンメニューから選択し、Submit ボタンをクリック

| BioMe<br>The Open A                                                                                                    | Central Central Search BioMed Cent                                                                                                    | ral                                                                                                    |
|----------------------------------------------------------------------------------------------------|----------------------------------------------------------------------------------------------------|----------------------------------------------------------------------------------------------------|
| Home Journals                                                                                                    | Articles Gateways About BioMed Central My BioMed Central                                                                                                    | Advanced search                                                                                                    |
| About us<br>For authors<br>BioMed Central<br>journals<br>Publishing in<br>BioMed Central<br>journals<br>Submit a manuscript | Submit a manuscript         Publishing your research in a BioMed Central journal is simple and efficient. You will be guided through the submission process step by step and can interrupt this at any time and continue via My BioMed Central.         To begin the submission of your manuscript choose which of our peer-reviewed journals you wish to submit your research to. Visit our journal overview page, which lists all BioMed Central journals, to help you to choose the right journal for your research. | Email updates<br>Receive periodic news<br>and updates relating to<br>BioMed Central <u>straight</u><br>to your inbox.<br>Email address<br>Sign up |
| Instructions for<br>authors<br>Article-processing<br>charges<br>Open access waiver<br>fund<br>Reasons to publish            | Submit a manuscript Select a journal Submit Instructions                                                                                                    | Search information<br>pages<br>Go                                                                                                    |

#### 4. Submission Checklist を読んだら、画面下段の Continue ボタンをクリック

| checklist | <u>contact details</u> manuscript details cover letter author details payment upload done                                                                                                    |
|-----------|----------------------------------------------------------------------------------------------------|
|           | Submission checklist                                                                                                    |
|           | Thank you for deciding to submit your paper to Acta Neuropathologica Communications.                                                                                                    |
|           | Please make sure you have satisfied the points on the following checklist before submitting your manuscript. If you have any questions about the submission process, please contact info@biomedcentral.com. If you are submitting a manuscript to a particular Special Issue, please refer to its specific name in your covering letter.                                                                                                    |
|           | 1. Email addresses<br>Do you have a list of the email addresses for all the co-authors of the manuscript? You will need to provide these so that we can<br>inform the co-authors when the manuscript has been received and when it is published.                                                                                                    |
|           | 2. Instructions for Authors<br>Have you read the detailed <u>Instructions for Authors</u> for Acta Neuropathologica Communications? You may also like to read Acta<br>Neuropathologica Communications's <u>peer review policy</u> .                                                                                                    |
|           |                                                                                                    |
|           | דטר חוסוים וחוסוחומנוסה, <del>ככב</del> סטר <u>מדונות processing charge</u> ראע. רוחם סטר חוסא נס ופנסחוחופות נחמר your insutudion become a <u>member.</u>                                                                                                    |
|           | <b>6. Are you one of the authors of this article?</b><br>If not, you cannot submit the article on behalf of the authors.                                                                                                    |
|           | As part of the submission process you will assign a contact author for the article, and this can be yourself or a co-author where they are registered. Once the manuscript is submitted the contact author takes responsibility so only they will be able to access the manuscript online in the 'My manuscripts' section of the website and receive correspondence sent throughout the peer review and production process.                                                                                                    |
|           | 7. Conditions of submission and BioMed Central Copyright and License Agreement<br>Do you confirm that all the authors of the manuscript have read and agreed to its content and are accountable for all aspects of the<br>accuracy and integrity of the manuscript in accordance with <u>ICMJE criteria</u> ? Do you confirm that readily reproducible materials<br>described in the manuscript will be freely available to any scientist wishing to use them for non-commercial purposes, and that you<br>have ethical approval for any human or animal experimentation (for more information see our <u>Instructions for Authors</u> )? Do you<br>confirm that the manuscript science and and and is not currently under consideration by |
|           | another journal? By clicking the button below, you are confirming these points and agreeing to these and all other terms of the<br>BioMed Central Copyright and License Agreement and Open Data policy, which we strongly recommend you read.                                                                                                    |
|           | For authors who are prevented from being copyright holders (for instance where Grown Copyright applies or researchers are US government employees). BioMed Central can accommodate nonstandard copyright lines. If this applies to you, Please contact us and                                                                                                    |
|           | provide details of your situation.                                                                                                    |

5. 既にユーザー登録されている場合は、Email Address と Password を入力して、Log On ボタン をクリック。SpringerOpen でユーザー登録が済んでいる方は、そちらの Email Address、Password をご記入ください。

| Contact details                                                                                                   |                                                                                            |
|----------------------------------------------------------------------------------------------------|--------------------------------------------------------------------------------------------|
| Thank you for deciding to submit your paper to Acta Neuropatholog<br>submission pages is restricted to you.       | gica Communications. You need to logon or register, so that access to the manuscript       |
| Existing users: If you have previously registered as a BioMed Cent<br>address and password.                       | tral or Acta Neuropathologica Communications user, you should just log on with your e-mail |
| New users: Alternatively, if you have not previously registered at E registration form at the bottom of the page. | SioMed Central or Acta Neuropathologica Communications, then you should complete the short |
|                                                                                                    |                                                                                            |
| Email address                                                                                                    |                                                                                            |
| Password                                                                                                    |                                                                                            |
| Forgotten your password?                                                                                          |                                                                                            |
| Remember me 🕜                                                                                                    |                                                                                            |
| Logo                                                                                                    |                                                                                            |

## まだユーザー登録が済んでいない場合は、必要事項を記入の上、Register & continue をクリック。

| Title      | Your job type   |   |
|------------|-----------------|---|
| Select     | Select          | • |
| First name | Department      |   |
| Last name  | Organization    |   |
| Country    | Place of work   |   |
| Select     | ▼ Select        | • |
|            | Principal field |   |
|            | Select          | • |

| our password will                                                                  | I be valid for BioMed Central and associated                                                                                           | <u>l sites</u> .                           |                                                            |
|------------------------------------------------------------------------------------|----------------------------------------------------------------------------------------------------|--------------------------------------------|------------------------------------------------------------|
| mail address*                                                                      |                                                                                                    | Password*                                  |                                                            |
| onfirm email ad                                                                    | ldress*                                                                                                    | Confirm passwo                             | Use 6 or more characters or numbers                        |
|                                                                                    |                                                                                                    | Remember m                                 | e 🕜                                                        |
|                                                                                    |                                                                                                    |                                            |                                                            |
| irticle alert                                                                      | S                                                                                                    |                                            |                                                            |
|                                                                                    |                                                                                                    |                                            |                                                            |
| cta Neuropatholo                                                                   | ogica Communications can send you article                                                                                              | e alerts to keep you informed. Please choo | se which types of email, if any, you would like to receive |
| cta Neuropatholo                                                                   | ogica Communications can send you article                                                                                              | e alerts to keep you informed. Please choo | se which types of email, if any, you would like to receive |
| cta Neuropatholo<br>Acta Neurop<br>Format:                                         | pgica Communications can send you article<br>athologica Communications                                                                 | e alerts to keep you informed. Please choo | se which types of email, if any, you would like to receive |
| Cta Neuropatholo<br>Acta Neurop<br>Format:<br>Frequency:                           | pgica Communications can send you article<br>athologica Communications<br>plain text format<br>Every time an article is published      | e alerts to keep you informed. Please choo | se which types of email, if any, you would like to receive |
| Cta Neuropatholo<br>Acta Neurop<br>Format:<br>Frequency:                           | ogica Communications can send you article<br>athologica Communications<br>plain text format<br>Every time an article is published      | e alerts to keep you informed. Please choo | se which types of email, if any, you would like to receive |
| Cta Neuropatholo<br>Acta Neurop<br>Format:<br>Frequency:                           | athologica Communications can send you article<br>athologica Communications                                                            | e alerts to keep you informed. Please choo | se which types of email, if any, you would like to receive |
| Cta Neuropatholo<br>Acta Neurop<br>Format:<br>Frequency:<br>Updates<br>Acta Neurop | athologica Communications can send you article<br>athologica Communications<br>plain text format<br>Every time an article is published | e alerts to keep you informed. Please choo | se which types of email, if any, you would like to receive |

## 6. Manuscript details のページで、必要事項を選択、記入後、画面下の Continue ボタンを クリック。\_\_\_\_\_

| Manuscript o                                                                                  | details                                                                                                    |
|-----------------------------------------------------------------------------------------------|----------------------------------------------------------------------------------------------------|
| You are now ready to sub<br>if you aren't sure about s<br>details' button at the top<br>site. | omit your manuscript. The form below lets you provide the basic details about your manuscript. Don't worry<br>something - you will be able to go back and change this information later, by clicking on the 'Manuscript<br>. To update these details in the future, go to the <u>My Acta Neuropathologica Communications</u> section of the |
| Which subject areas are                                                                       | e relevant?                                                                                                    |
| Please choose a subject a                                                                     | area to which your manuscript is primarily relevant.                                                                                                    |
| Neuroscience 🔻                                                                                | di alar ka tabad Gara Duga Managalaran Diana aka sa sa ka sa shi sa shi sa shi sa saƙararan ƙasar wisi ka si s                                                                                                    |
| If published your article w                                                                   | All also be linked from <u>BMC Neuroscience</u> . Please choose up to two other subject areas from which a link to                                                                                                    |
| None                                                                                          | V None V                                                                                                    |
| INOTIC                                                                                        | Itelic                                                                                                    |
| Manuscript details                                                                            |                                                                                                    |
| Type of article                                                                               | Choose                                                                                                    |
|                                                                                               | Explanation of types                                                                                                    |
| Title                                                                                         | Replace this text with your title. Please replace accented characters                                                                                                    |
|                                                                                               |                                                                                                    |
| Manuscript details                                                                            |                                                                                                    |
| Type of article                                                                               | Choose 💌                                                                                                    |
|                                                                                               | Explanation of types                                                                                                    |
| Title                                                                                         | Replace this text with your title. Please replace accented characters<br>with the nearest plain text equivalent, and spell out Greek characters<br>(i.e. alpha, beta)                                                                                                    |
| Abstract                                                                                      | Replace this text with your abstract. Please replace accented<br>characters with the nearest plain text equivalent, and spell out Greek<br>characters (i.e. alpha, beta). Please note the abstract should be<br>formatted as described in the Instructions for Authors. For a quick<br>reference, click the link below.                     |
|                                                                                               | Instructions for Authors                                                                                                    |
| Number of submitting                                                                          | 1 •                                                                                                    |
| authors                                                                                       |                                                                                                    |
| Number of figures                                                                             | 0 🔻                                                                                                    |
| Number of additional                                                                          | 0 🔻                                                                                                    |
| material files                                                                                |                                                                                                    |
|                                                                                               |                                                                                                    |
|                                                                                               |                                                                                                    |
|                                                                                               | > Continue                                                                                                    |

## 7. Cover Letters and peer reviewers のページで必要事項を記入し、Continue ボタンをクリック。

| to our editorial policies detailed in the instructions for authors, and declaring any potential competing interests.                                                                                                    | se paste or type in your cover                                                                                          | letter explaining why                                                   | we should publish your m                                                                         | anuscript and elaborating on any issues relating                                                      |
|----------------------------------------------------------------------------------------------------|----------------------------------------------------------------------------------------------------|-------------------------------------------------------------------------|--------------------------------------------------------------------------------------------------|----------------------------------------------------------------------------------------------------|
| Alternatively, upload a file containing your cover letter:<br>参照 アイルが選択されていません。<br>Accepted file formats: DOC, DOCX, PDF or RTF format<br>Please do not include embedded images in your cover letter.<br>Excluded peer reviewers<br>We are prepared to consider excluding a maximum of three referees, particularly if they are direct competitors. Please provide<br>details of anyone in this category below.<br>First name Initial(s) Last name E-mail address Affiliation<br>(Department, Institution)<br>1                                                                                                    | ur editorial policies detailed in                                                                                       | the instructions for a                                                  | uthors, and declaring any                                                                        | potential competing interests.                                                                        |
| Alternatively, upload a file containing your cover letter:<br>参照。 ファイルが選択されていません。<br>Accepted file formats: DOC, DOCX, PDF or RTF format<br>Please do not include embedded images in your cover letter.<br>Excluded peer reviewers<br>We are prepared to consider excluding a maximum of three referees, particularly if they are direct competitors. Please provide<br>details of anyone in this category below.<br>First name Initial(s) Last name E-mail address Affiliation<br>(Department, Institution)<br>1.<br>2.                                                                                                    |                                                                                                    |                                                                         |                                                                                                  |                                                                                                    |
| Alternatively, upload a file containing your cover letter:<br>参照                                                                                                    |                                                                                                    |                                                                         |                                                                                                  |                                                                                                    |
| Alternatively, upload a file containing your cover letter:<br>参照。ファイルが選択されていません。<br>Accepted file formats: DOC, DOCX, PDF or RTF format<br>Please do not include embedded images in your cover letter.<br>Excluded peer reviewers<br>We are prepared to consider excluding a maximum of three referees, particularly if they are direct competitors. Please provide details of anyone in this category below.<br>First name Initial(s) Last name E-mail address Affiliation<br>(Department, Institution)<br>1.<br>2.                                                                                                    |                                                                                                    |                                                                         |                                                                                                  |                                                                                                    |
| Alternatively, upload a file containing your cover letter:<br>参照<br>Accepted file formats: DOC, DOCX, PDF or RTF format<br>Please do not include embedded images in your cover letter.<br>Excluded peer reviewers<br>We are prepared to consider excluding a maximum of three referees, particularly if they are direct competitors. Please provide<br>details of anyone in this category below.<br>First name Initial(s) Last name E-mail address Affiliation<br>(Department, Institution)<br>1                                                                                                    |                                                                                                    |                                                                         |                                                                                                  |                                                                                                    |
| Alternatively, upload a file containing your cover letter:<br>参照<br>Accepted file formats: DOC, DOCX, PDF or RTF format<br>Please do not include embedded images in your cover letter.<br>Excluded peer reviewers<br>We are prepared to consider excluding a maximum of three referees, particularly if they are direct competitors. Please provide<br>details of anyone in this category below.<br>First name Initial(s) Last name E-mail address Affiliation<br>(Department, Institution)<br>1                                                                                                    |                                                                                                    |                                                                         |                                                                                                  |                                                                                                    |
| Alternatively, upload a file containing your cover letter:<br>参照 ファイルが選択されていません。<br>Accepted file formats: DOC, DOCX, PDF or RTF format<br>Please do not include embedded images in your cover letter.<br>Excluded peer reviewers<br>We are prepared to consider excluding a maximum of three referees, particularly if they are direct competitors. Please provide<br>details of anyone in this category below.<br>First name Initial(s) Last name E-mail address Affiliation<br>(Department, Institution)<br>1                                                                                                    |                                                                                                    |                                                                         |                                                                                                  |                                                                                                    |
| Alternatively, upload a file containing your cover letter:  参照. アイルが選択されていません。 Accepted file formats: DOC, DOCX, PDF or RTF format Please do not include embedded images in your cover letter.  Excluded peer reviewers  We are prepared to consider excluding a maximum of three referees, particularly if they are direct competitors. Please provide details of anyone in this category below.  First name Initial(s) Last name E-mail address Affiliation (Department, Institution)  1. 2.                                                                                                    |                                                                                                    |                                                                         |                                                                                                  | .::                                                                                                   |
| 参照. ファイルが選択されていません。 Accepted file formats: DOC, DOCX, PDF or RTF format Please do not include embedded images in your cover letter. Excluded peer reviewers We are prepared to consider excluding a maximum of three referees, particularly if they are direct competitors. Please provide details of anyone in this category below. First name Initial(s) Last name E-mail address Affiliation (Department, Institution) 1. 2.                                                                                                    | rnatively, upload a file containi                                                                                       | ng your cover letter:                                                   |                                                                                                  |                                                                                                    |
| 参照 ファイルが選択されていません。 Accepted file formats: DOC, DOCX, PDF or RTF format Please do not include embedded images in your cover letter.  Excluded peer reviewers We are prepared to consider excluding a maximum of three referees, particularly if they are direct competitors. Please provide details of anyone in this category below.  First name Initial(s) Last name E-mail address Affiliation (Department, Institution)  1. 2.                                                                                                    |                                                                                                    |                                                                         |                                                                                                  |                                                                                                    |
| Accepted file formats: DOC, DOCX, PDF or RTF format Please do not include embedded images in your cover letter.  Excluded peer reviewers We are prepared to consider excluding a maximum of three referees, particularly if they are direct competitors. Please provide details of anyone in this category below.  First name Initial(s) Last name E-mail address Affiliation (Department, Institution)  I. 2.                                                                                                    | ジ照… ファイルが選択されていま                                                                                                    | せん。                                                                     |                                                                                                  |                                                                                                    |
| Please do not include embedded images in your cover letter.  Excluded peer reviewers  We are prepared to consider excluding a maximum of three referees, particularly if they are direct competitors. Please provide details of anyone in this category below.  First name Initial(s) Last name E-mail address Affiliation (Department, Institution)  I. 2                                                                                                    | epted file formats: DOC, DOC)                                                                                           | , PDF or RTF format                                                     |                                                                                                  |                                                                                                    |
| Please do not include embedded images in your cover letter.  Excluded peer reviewers  We are prepared to consider excluding a maximum of three referees, particularly if they are direct competitors. Please provide details of anyone in this category below.  First name Initial(s) Last name E-mail address Affiliation (Department, Institution)  I. 2.                                                                                                    |                                                                                                    |                                                                         |                                                                                                  |                                                                                                    |
| Excluded peer reviewers         We are prepared to consider excluding a maximum of three referees, particularly if they are direct competitors. Please provide details of anyone in this category below.         First name       Initial(s) Last name       E-mail address       Affiliation (Department, Institution)         1.                                                                                                    | co do not includo omboddod ir                                                                                           |                                                                         |                                                                                                  |                                                                                                    |
| Excluded peer reviewers         We are prepared to consider excluding a maximum of three referees, particularly if they are direct competitors. Please provide details of anyone in this category below.         First name       Initial(s)       Last name       E-mail address       Affiliation (Department, Institution)         1.                                                                                                    | se do not include embedded il                                                                                           | nages in your cover le                                                  | etter.                                                                                           |                                                                                                    |
| We are prepared to consider excluding a maximum of three referees, particularly if they are direct competitors. Please provide details of anyone in this category below.           First name         Initial(s)         Last name         E-mail address         Affiliation (Department, Institution)           1.                                                                                                    | ise do not include embedded li                                                                                          | nages in your cover le                                                  | etter.                                                                                           |                                                                                                    |
| details of anyone in this category below.     First name     Initial(s)     Last name     E-mail address     Affiliation<br>(Department, Institution)       1.                                                                                                    | uded peer reviewers                                                                                                    | nages in your cover le                                                  | etter.                                                                                           |                                                                                                    |
| First name     Initial(s)     Last name     E-mail address     Affiliation<br>(Department, Institution)       1.                                                                                                    | uded peer reviewers                                                                                                    | nages in your cover le                                                  | tter.                                                                                            | f they are direct competitors. Please provide                                                         |
| First name     Initial(s) Last name     E-mail address     Affiliation<br>(Department, Institution)       1.                                                                                                    | luded peer reviewers<br>are prepared to consider exclu-<br>ils of anyone in this category                               | nages in your cover le<br>uding a maximum of t<br>below.                | etter.<br>hree referees, particularly i                                                          | f they are direct competitors. Please provide                                                         |
| 1.                                                                                                    | luded peer reviewers<br>are prepared to consider exclu-<br>alls of anyone in this category                              | nages in your cover le<br>uding a maximum of t<br>below.                | tter.<br>hree referees, particularly i                                                           | f they are direct competitors. Please provide                                                         |
| 1.         .         .         .         .         .         .         .         .         .         .         .         .         .         .         .         .         .         .         .         .         .         .         .         .         .         .         .         .         .         .         .         .         .         .         .         .         .         .         .         .         .         .         .         .         .         .         .         .         .         .         .         .         .         .         .         .         .         .         .         .         .         .         .         .         .         .         .         .         .         .         .         .         .         .         .         .         .         .         .         .         .         .         .         .         .         .         .         .         .         .         .         .         .         .         .         .         .         .         .         .         .         .         .         .         .         . | luded peer reviewers<br>are prepared to consider exclu<br>alls of anyone in this category<br>irst name Initial(s)       | nages in your cover le<br>uding a maximum of t<br>below.                | hree referees, particularly i                                                                    | f they are direct competitors. Please provide<br>Affiliation                                          |
| 2                                                                                                    | luded peer reviewers<br>are prepared to consider exclu-<br>ails of anyone in this category<br>irst name Initial(s)      | nages in your cover la<br>uding a maximum of t<br>below.<br>Last name E | hree referees, particularly i<br>E-mail address                                                  | f they are direct competitors. Please provide<br>Affiliation<br>(Department, Institution)             |
|                                                                                                    | luded peer reviewers<br>are prepared to consider exclu-<br>ails of anyone in this category<br>irst name Initial(s)      | nages in your cover la<br>Iding a maximum of t<br>below.<br>Last name E | ttter.<br>hree referees, particularly i<br>E- <b>mail address</b>                                | f they are direct competitors. Please provide<br>Affiliation<br>(Department, Institution)             |
| 3.                                                                                                    | luded peer reviewers<br>are prepared to consider exclu<br>alls of anyone in this category<br>irst name Initial(s)       | nages in your cover k<br>Iding a maximum of t<br>below.<br>Last name f  | ttter.<br>hree referees, particularly i<br>E-mail address                                        | f they are direct competitors. Please provide<br>Affiliation<br>(Department, Institution)             |
|                                                                                                    | Iuded peer reviewers       are prepared to consider exclusion of anyone in this category       irst name     Initial(s) | nages in your cover la<br>uding a maximum of t<br>below.<br>Last name E | etter.<br>hree referees, particularly i<br>E-mail address                                        | f they are direct competitors. Please provide<br>Affiliation<br>(Department, Institution)             |
| Your cover letter will be uploaded once you click 'Continue'                                                                                                    | luded peer reviewers are prepared to consider exclu alls of anyone in this category irst name Initial(s)                | iding a maximum of t<br>below.<br>Last name                             | etter.<br>hree referees, particularly i<br>E-mail address                                        | f they are direct competitors. Please provide<br>Affiliation<br>(Department, Institution)             |
|                                                                                                    | luded peer reviewers are prepared to consider exclu ails of anyone in this category irst name Initial(s)                | nages in your cover le<br>iding a maximum of t<br>below.<br>Last name E | hree referees, particularly i                                                                    | f they are direct competitors. Please provide  Affiliation (Department, Institution)  lick 'Continue' |
| Continue                                                                                                    | luded peer reviewers are prepared to consider exclu ails of anyone in this category irst name Initial(s)                | nages in your cover le<br>iding a maximum of t<br>below.<br>Last name E | ttter.<br>hree referees, particularly i<br>E- <b>mail address</b><br>vill be uploaded once you c | f they are direct competitors. Please provide Affiliation (Department, Institution) lick 'Continue'   |

# 8. Author details ページで、著者情報を入力し、Continue ボタンをクリック。

|                                                                           | test (Manuscript ID 69756682014539                                                                                                    |
|---------------------------------------------------------------------------|----------------------------------------------------------------------------------------------------|
| Author detai                                                              | ls                                                                                                    |
| aubmission poor review or                                                 | nere, for most specify which of the automotive being primary contact for the manuscript dring the                                                                                                    |
| submission, peer review ar<br>"My manuscripts" page and<br>Author details | In the index specify which is the authors will be the pinnary contact of the manuscript during the<br>and production process. Only this "contact" author will be able to view the status of the manuscript in their<br>d upload any revisions that may be requested. This list should include yourself. |
| Author details                                                            | Contact First name       Middle       Last name       Suffix       Email address         author?(e.g. Franklin)       initials       (e.g. Roosevelt)       (e.g. Jr,III)(e.g. charle@darwin.org)                                                                                                    |

#### 9. Payment ページで APC クーポンコードを入力。

| <u>checklist</u> | <u>contact details</u> <u>manuscript details</u> <u>cover letter</u> <u>author details</u> payment upload done                                                                                                    |
|------------------|----------------------------------------------------------------------------------------------------|
| [                | test (Manuscript ID 6975668201453983)                                                                                                    |
|                  | Payment                                                                                                    |
| ;                | You, the submitting author, are required to arrange payment of a processing charge of £825/US\$1,405/€1,045 <sup>®</sup> if your article is<br>accepted for publication. Since you are based in Japan, you will be charged the USD price of US\$1,405. This fee helps to cover the<br>cost of managing peer review, data conversion, and permanent online hosting (see <u>more information</u> about BioMed Central's<br>processing charges). |
| 1                | if your manuscript is accepted, you will be given the option of paying by credit card or invoice. If you believe that payment for your                                                                                                    |

#### 発行されたクーポンコードを 3A の Box に記入し、Select Institution から該当機関を選択し、 Continue ボタンをクリック。

| Payme             | ent options                                                                                                    |   |
|-------------------|----------------------------------------------------------------------------------------------------|---|
| 0 1.              | I accept responsibility for paying the £825/US\$1,405/C1,045 processing charge on this article                                                                                                    |   |
|                   | If your manuscript is accepted, you will be able to pay by credit card, cheque, purchase order, or institutional invoice, using personal, grant or institutional funds.                                                                                                    |   |
|                   |                                                                                                    |   |
| 0.2               | OR<br>J would like to request a waiver of the processing charge for this article                                                                                                    |   |
| 2.                | 1 would like to request a waiver of the processing charge for this article                                                                                                    |   |
|                   | Waivers may be granted in the case of genuine inability to pay. If you are requesting a waiver, you must explain in the box<br>below the reason(s) for your request, giving details of how your research has been funded. The names and affiliations of all<br>authors and all sources of funding that contributed to this study should be detailed. <b>Waiver requests must be made at</b><br><b>this stage and cannot be made later.</b> |   |
|                   | You should also use this box to enter any promotional code for a discount on the article-processing charge.                                                                                                    |   |
|                   | _                                                                                                    |   |
|                   | Reason                                                                                                    |   |
|                   |                                                                                                    |   |
|                   |                                                                                                    |   |
|                   |                                                                                                    |   |
|                   |                                                                                                    |   |
|                   |                                                                                                    | 1 |
| <b>3</b> .1<br>ol | beneve that I am covered by an institutional membership arrangement and wish to request institutional payment r discount (as applicable)                                                                                                    |   |
| Cr                | noose one of the options below:                                                                                                    |   |
| А                 | If you have been issued with a <b>BioMed Central membership account number</b> by your institution/scientific society/group.                                                                                                    |   |
|                   | enter your account number here                                                                                                    |   |
|                   | クーポンコードxxxx                                                                                                    |   |
| В                 | If you work at an <b>institution which is a BioMed Central member or supporter member</b> , please choose from the<br>drop-down box below or state the name of the institution in the free text field below.                                                                                                    |   |
| At                | thens users: Sorry - your institution is not a member of BioMed Central.                                                                                                    |   |
|                   |                                                                                                    |   |
| S                 | ELECT INSTITUTION                                                                                                    |   |
|                   |                                                                                                    |   |
|                   |                                                                                                    |   |
|                   |                                                                                                    |   |
|                   |                                                                                                    |   |
|                   |                                                                                                    |   |
|                   |                                                                                                    |   |
| Ar                | ny information you supply here will be passed on to the administrator of your membership                                                                                                    |   |
| E                 | ligibility for institutional payment via BioMed Central membership is based on the date of submission of an article.                                                                                                    |   |
| If                | your institution ceases to have an active membership prior to completion of the article submission process, your                                                                                                    |   |
| ar                | rticle will not be eligible for institutional payment.                                                                                                    |   |
|                   |                                                                                                    |   |
| 50                | an more information about Institutional Membership                                                                                                    |   |
| Se                |                                                                                                    |   |
|                   |                                                                                                    | J |
|                   |                                                                                                    |   |
|                   | > Continue                                                                                                    |   |
|                   |                                                                                                    |   |

# **10.** Upload files のページで、論文ファイル、Figures 等を選択し、Upload Files ボタンを クリックし、終了。

| Upload files                                                                                                    |                                                                                                    |                                                                                                    |                                                                                                    |
|----------------------------------------------------------------------------------------------------|----------------------------------------------------------------------------------------------------|----------------------------------------------------------------------------------------------------|----------------------------------------------------------------------------------------------------|
| This is where you upload your manuscript and any associate                                                                                                    | ed files. You have two opti                                                                                                    | ions for file upload                                                                                                    | 1:                                                                                                    |
| <ol> <li>Upload all in one go         Click on all the 'Browse' buttons below in turn to select button at the bottom of the page to upload all the files a some time. Feel free to go away and use other features process completes, the 'Submit' button will appear, and Editors, press 'Submit'.     </li> <li>Upload file by file         Alternatively, you may want to upload files one (or a few more of the files you wish to upload. Then click the 'Uple automatically be returned to this page, to submit further manuscript, the 'Submit' button will appear, and if you a press 'Submit'.     </li> </ol> | t all the files you want to<br>as a batch. Depending on<br>of your computer while w<br>if you are satisfied that th<br>v) at a time. To do this, us<br>bad files' button. When th<br>r files. Once you have suc<br>are satisfied that the subm | submit, and then<br>the size of your fi<br>e are uploading yo<br>re submission sho<br>se the 'Browse'<br>e upload of these<br>cessfully submitte<br>hission should be s | click the 'Upload files'<br>iles this process may take<br>pur files. When the upload<br>build be sent on to the<br>buttons to select one or<br>files is complete, you will<br>d all the files for your<br>sent on to the Editors, |
| Remember, you may break off from the manuscript submiss                                                                                                    | sion process at any time, i                                                                                                    | .e. after each com                                                                                                    | pleted upload. To begin again                                                                                                    |
| Main manuscript                                                                                                    |                                                                                                    |                                                                                                    |                                                                                                    |
| Please read the 'File Formats' section of the IForA $\underline{help}$                                                                                                    |                                                                                                    |                                                                                                    |                                                                                                    |
| <b>Filename</b><br>参照 ファイルが選択されていません。                                                                                                    | Status<br>Not yet<br>uploaded                                                                                                    |                                                                                                    |                                                                                                    |
| Figures                                                                                                    |                                                                                                    |                                                                                                    |                                                                                                    |
| Please read the 'File Formats' section of the IForA $\ \underline{help}$                                                                                                    |                                                                                                    |                                                                                                    |                                                                                                    |
| Filename                                                                                                    | Status                                                                                                    | Web figure                                                                                                    | > Remove                                                                                                    |
| Figure 1 参照 ファイルが選択されていません。                                                                                                    | Not yet<br>uploaded                                                                                                    |                                                                                                    |                                                                                                    |
| > Add another figure                                                                                                    |                                                                                                    |                                                                                                    |                                                                                                    |
| Additional material files                                                                                                    |                                                                                                    |                                                                                                    |                                                                                                    |
| Filename                                                                                                    | Status                                                                                                    |                                                                                                    | > Remove                                                                                                    |
| Additional file 1 参照 ファイルが選択されていません。                                                                                                    | Not yet<br>uploaded                                                                                                    |                                                                                                    |                                                                                                    |
| > Add another file                                                                                                    |                                                                                                    |                                                                                                    |                                                                                                    |
|                                                                                                    | ala Ulalaad filaa                                                                                                    |                                                                                                    |                                                                                                    |
| Bai                                                                                                    | CK Upload files                                                                                                    |                                                                                                    |                                                                                                    |

論文が採択された時点で、APC に対するディスカウントが適用された請求書が著者宛に送信 されます。